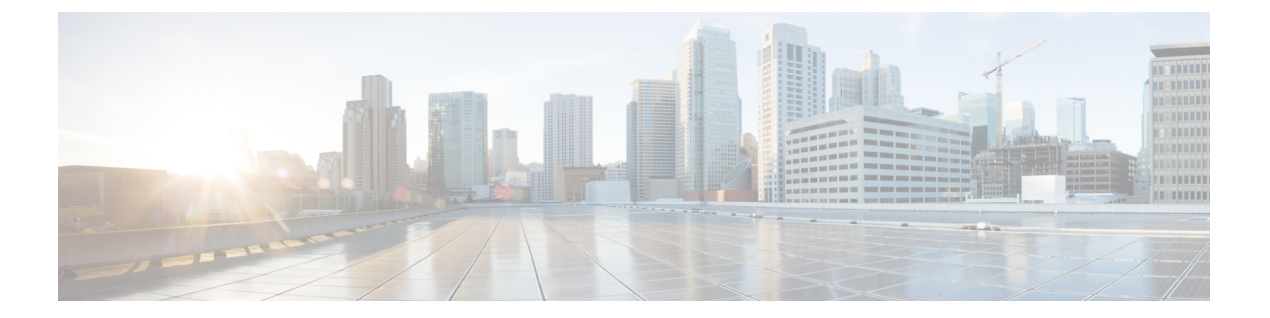

# 排除迁移问题

- Cisco Secure Firewall 迁移工具的故障排除,第1页
- •用于排除故障的日志和其他文件,第2页
- APN 故障排除示例:找不到对象组的成员,第2页

### Cisco Secure Firewall 迁移工具的故障排除

在 PAN 配置文件上传或将已迁移的配置推送到 管理中心 时,迁移通常会失败。

意外文件 - 检测到无效的 PAN 文件。例如,使用 Mac 操作系统压缩时会创建 Mac 系统文件。删除 Mac 文件。

#### Cisco Secure Firewall 迁移工具支持捆绑包

Cisco Secure Firewall 迁移工具提供下载支持捆绑包的选项,以提取重要的故障排除信息,例如日志 文件、数据库和配置文件。请执行以下操作:

1. 在完成迁移 (Complete Migration) 屏幕上, 点击支持 (Support) 按钮。

系统将显示"帮助"支持页面。

2. 选中支持捆绑包复选框,然后选择要下载的配置文件。

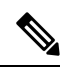

注释 默认情况下,系统已选择要下载的日志和 dB 文件。

3. 点击下载 (Download)。

支持捆绑包文件以.zip 格式下载到您的本地路径。解压缩 Zip 文件夹以查看日志文件、DB 和配置文件。

- 点击给我们发送邮件 (Email us),通过电子邮件将故障详细信息发送给技术团队。
  您还可以将下载的支持文件附加到电子邮件中。
- 5. 点击访问 TAC 页面 (Visit TAC page),在思科支持页面上创建 TAC 支持请求。

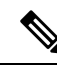

注释 您可以在迁移过程中随时从支持页面提交 TAC 支持请求。

### 用于排除故障的日志和其他文件

可在以下文件中找到有助于识别和排除问题的信息。

| 文件                                 | 位置                                                                                  |
|------------------------------------|-------------------------------------------------------------------------------------|
| 日志文件                               | <migration_tool_folder>\logs</migration_tool_folder>                                |
| 迁移前报告                              | <migration_tool_folder>\resources</migration_tool_folder>                           |
| 迁移后报告                              | <migration_tool_folder>\resources</migration_tool_folder>                           |
| 未解析文件                              | <migration_tool_folder>\resources</migration_tool_folder>                           |
| telemetry_sessionid_timestamp.json | <pre><migration_tool_folder>\resources\telemetry_data</migration_tool_folder></pre> |

## APN 故障排除示例:找不到对象组的成员

在本示例中,由于一个元素的配置出错,PAN 配置文件上传和解析失败。

#### 步骤1 查看错误消息以确定问题。

此失败生成以下错误消息:

| 位置                           | 错误消息                                                                                                    |
|------------------------------|----------------------------------------------------------------------------------------------------|
| Cisco Secure Firewall 迁移工具消息 | Check Point 配置文件解析出错。                                                                                                    |
| 日志文件                         | [ERROR   objectGroupRules] > "ERROR, SERVICE_GROUP_RULE not<br>applied for port-group object [services_epacity_nt_abc] as CheckPoint object<br>[ica] does not exist in <service> table;"</service> |
|                              | [INFO   objectGroupRules] > "Parsing object-group service:[services_gvxs06]"                                                                                                    |
|                              | [INFO   objectGroupRules] > "Parsing object-group<br>service:[services_iphigenia]"                                                                                                    |
|                              | [INFO   objectGroupRules] > "Parsing object-group<br>service:[Services_KPN_ISP]"                                                                                                    |

步骤2 打开 PAN services.xml 文件。

步骤3 搜索名称为 services\_gvxs06 的对象组。

步骤4 使用智能控制板创建对象组的缺失成员。

步骤5 再次导出配置文件。有关详细信息,请参阅。

步骤6 如果没有其他错误,将新 PAN 配置压缩文件上传到 Cisco Secure Firewall 迁移工具并继续执行迁移。

I

当地语言翻译版本说明

思科可能会在某些地方提供本内容的当地语言翻译版本。请注意,翻译版本仅供参考,如有任何不 一致之处,以本内容的英文版本为准。